## ZeitpadXT-App installieren

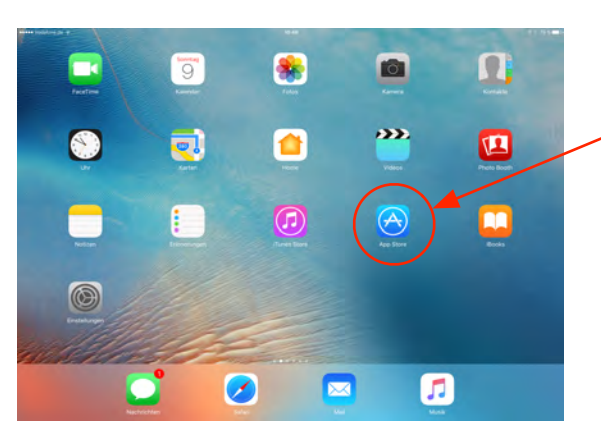

10-50 Im Spotlight

00

8

•

## Schritt 1

Auf dem IPAD Programm "Appstore" starten App installieren

Schritt 2 -Nach ZeitpadXT suchen

Schritt 3

App herunterladen und dann starten. Damit eine App aus dem Appstore installiert werden kann - muss eine Apple-ID vorhanden sein

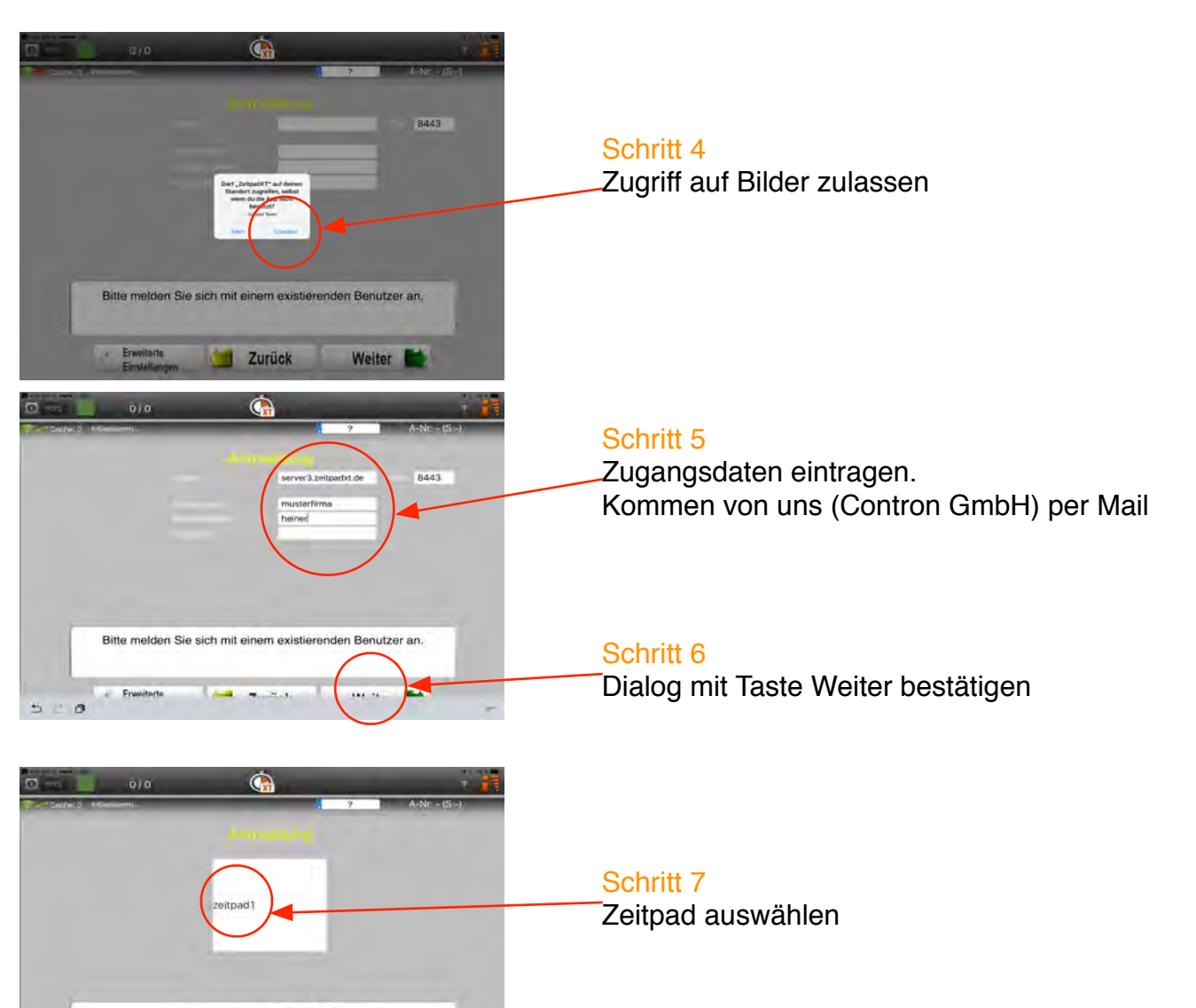

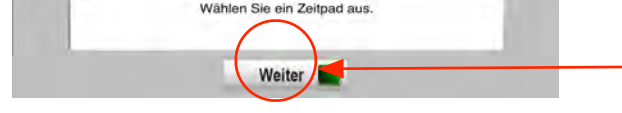

| Dara 6 Voru | ger für Arbensebnull gelanno | Bitto warten!                                                                                                    | Ipadt As        | <u>NE - (S&gt;)</u> |
|-------------|------------------------------|----------------------------------------------------------------------------------------------------|-----------------|---------------------|
|             | Builden Sie sicher, da       | ZostPadXT wird erstmäßig initialisiert.<br>18 Sie eine schwelle Internetverbindung berar<br>Risser Wargung kann einige Minutes daarm. | tern (WLAN/LTE) |                     |
|             | Objekter                     | 2 in leven / noch zu leven: 2                                                                                                    |                 | -                   |
|             | Objektmente                  | nale (I golesen / (Merkenale für 2 Objekte fu                                                                                         | Alam work)      |                     |
|             | Autgoiner                    | 0 au Jesen / soch zu Jesen: 0                                                                                                    |                 |                     |
|             | Ablaule:                     | 4 mi losm / noch ita lesen: 4                                                                                                    | -               |                     |
|             | Summe                        | 8 zu leven ( noch zu leven: 8                                                                                                    |                 |                     |
|             |                              |                                                                                                    |                 |                     |
|             |                              |                                                                                                    |                 |                     |

Schritt 8

Zeitpad auswählen und 2x mit weiter bestätigen

Die App startet automatisch mit dem synchronisieren der Objekte